## Bomba y controlador de presión eléctrico Beamex ePG

## Instrucciones de actualización del firmware

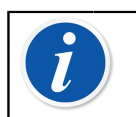

**Nota:** No se recomienda usar la aplicación de actualización de la ePG con una versión de Windows anterior a Windows 10.

Si se actualiza el firmware de la bomba y controlador de presión eléctrico ePG de Beamex desde un PC por primera vez, debe instalarse el driver de Windows correcto:

- **1.** Conecte el cable USB entre la ePG y el PC.
- 2. Apague la ePG.
- 3. Mantenga pulsados los botones de Incremento grueso 🕥 y de

Decremento grueso 🕑 y a la vez pulse el botón de encendido 🔘 (así se activa el modo de actualización del firmware y el equipo es visible para que el PC lo detecte).

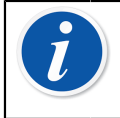

**Nota:** Recuerde que durante este proceso no se enciende ningún indicador LED. No obstante, la ePG estará visible para que el PC lo detecte.

- Actualice los drivers (consulte los detalles en el apartado Actualización del driver USB de estas instrucciones). Necesita derechos de administrador para poder actualizar los drivers.
  - 1. Abra el Administrador de dispositivos de Windows.
  - 2. Busque el dispositivo USB y actualice manualmente los drivers. Se encuentra en la carpeta de actualización: ePG\_Update\Driver.
- **5.** Ejecute el software de actualización de la ePG (*ePG\_Update.exe* existente en el paquete de instalación).
- **6.** La versión de firmware exisente en la ePG se puede ver en la listta de selección del equipo, por ejemplo "ePG V1.00".

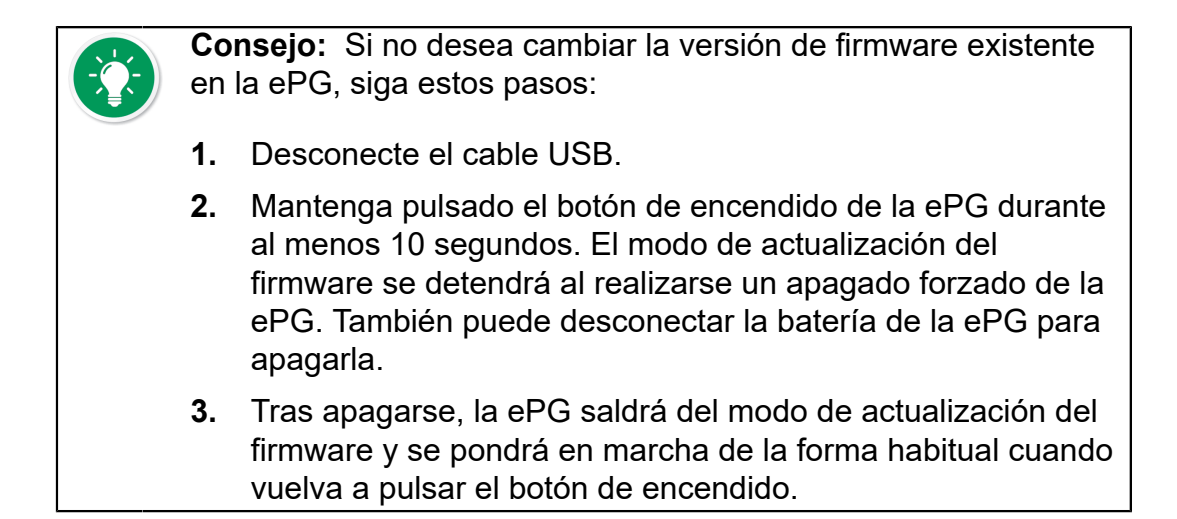

7. Seleccione el archivo de actualización (si no se selecciona automáticamente) y pulse **Update Firmware**.

| Beamex ePG Update                   | _ |       | ×    |
|-------------------------------------|---|-------|------|
| Select ePG Device:                  |   |       |      |
| ePG V0.09                           | ~ | Refre | esh  |
| Update Firmware                     |   |       |      |
|                                     |   |       |      |
| Selected Update File: V1.00         |   |       |      |
| C:\Temp\ePG_Update\ePG_v1.00.update |   | Open  | File |
|                                     |   |       |      |

8. El programa mostrará un mensaje cuando la actualización sea haya hecho correctamente: "Download verified successfully" (Descarga verificada correctamente).

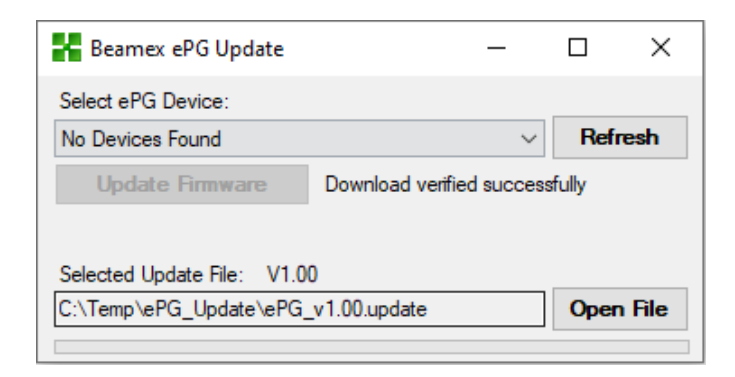

- 9. El equipo se reiniciará.
- **10.** Desconecte el cable USB entre la ePG y el PC.

## Actualización del driver USB

Para actualizar manualmente el driver:

1. Abra el Administrador de dispositivos de Windows. Puede usar la herramienta Buscar de la barra de tareas de Windows.

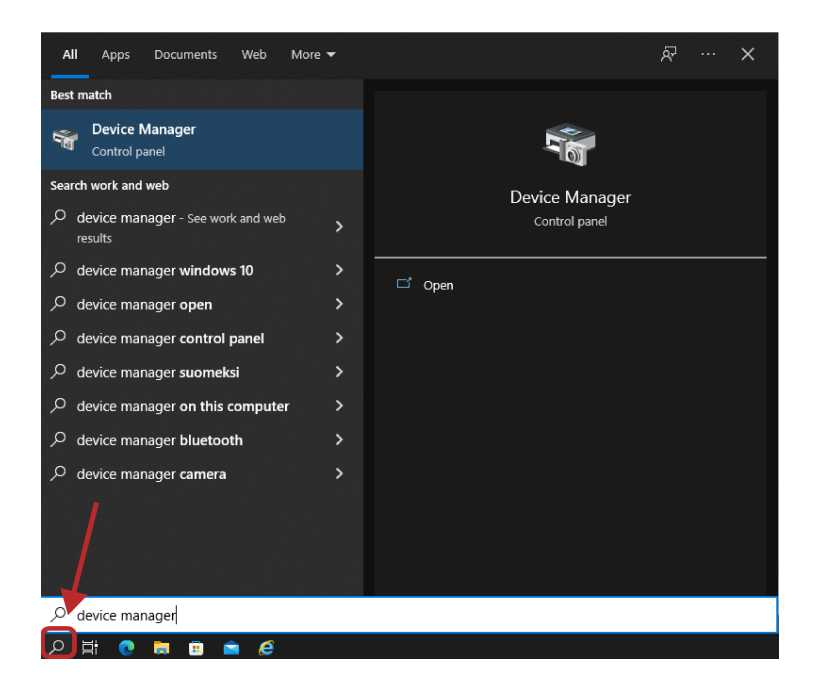

 Haga clic con el botón derecho del ratón en STM Device in DFU Mod (Dispositivo STM en modo DFU) (disponible en la opción Controladores de bus serie universal) y seleccione Update driver (Actualizar driver).

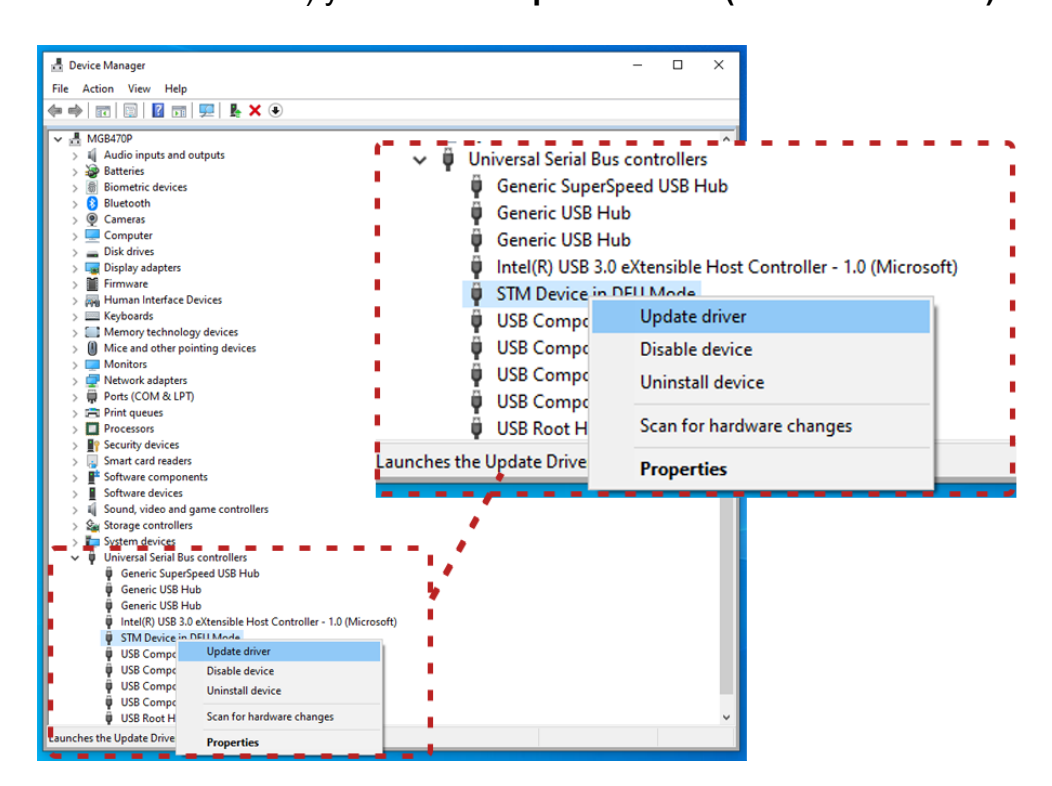

3. Seleccione Browse my computer for drivers (Buscar controladores en mi equipo).

4. Vaya hasta la ubicación correcta (ePG\_Update\Driver carpeta del paquete de instalación) y pulse Next (Siguiente).

|                                                                                                    | · · · · · · · · · · · · · · · · · · ·                        |
|----------------------------------------------------------------------------------------------------|--------------------------------------------------------------|
| Audio inputs and outputs Batteries Biometric devices Bluetooth                                                                                        | Search for drivers in this location:                         |
| 2 Cameras<br>Co                                                                                                    | C:\lemp\ePG_Update\Uriver                                    |
| Dis<br>Dis ← ■ Update Drivers - STM Device in DFU Mode<br>Fin                                                                                         | Include subfolders                                           |
| Hu<br>Ke<br>Ke                                                                                                    |                                                              |
| Mi Search for drivers in this location:                                                                                                    |                                                              |
| Ne C:\Temp\ePG_Update\Driver                                                                                                    | V Browse                                                     |
| 3 Pri<br>] Prc<br>] Ssi<br>] Sm<br># Sol                                                                                                    |                                                              |
| So This fat will have a wailable drives compatible with<br>So This fat will show available drives compatible with<br>Sto same category as the device. | vers on my computer<br>th the device, and all drivers in the |
| A                                                                                                    | Net Could                                                    |
|                                                                                                    | Next Cances                                                  |

5. El driver se instalará.

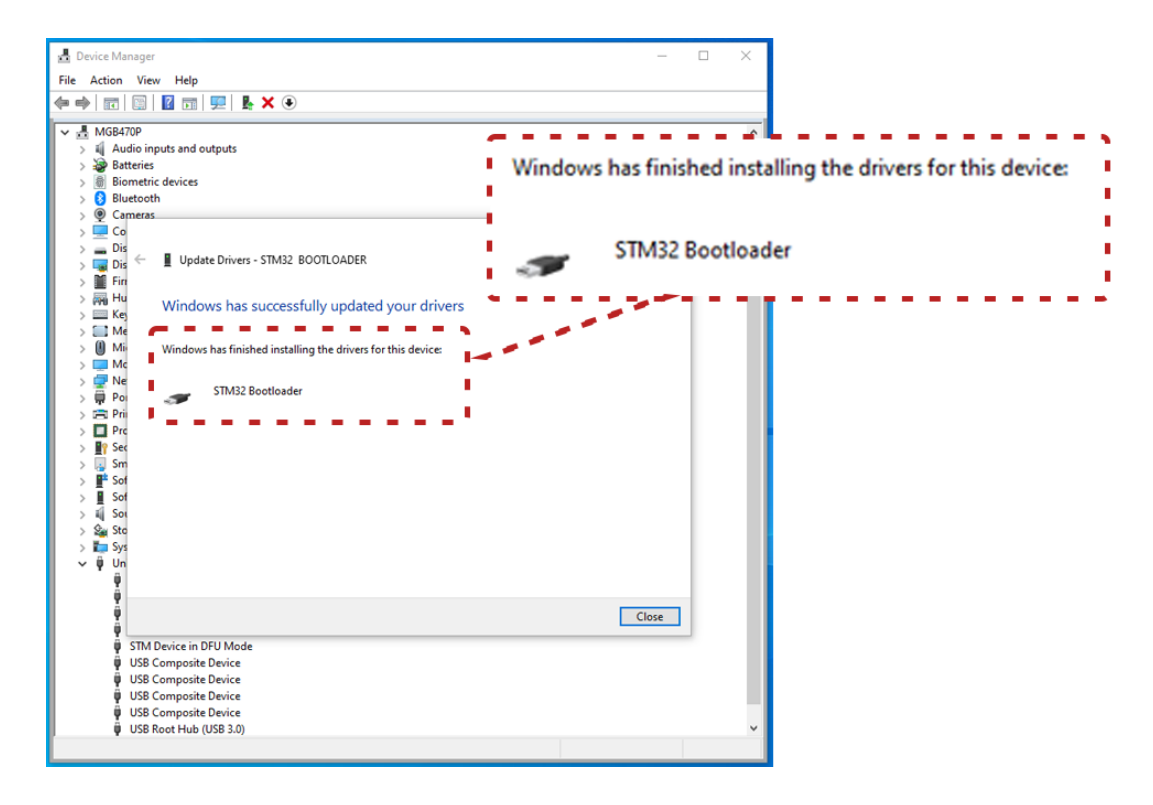

**6.** En el Administrador de dispositivos de Windows aparecerá el driver ya actualizado.

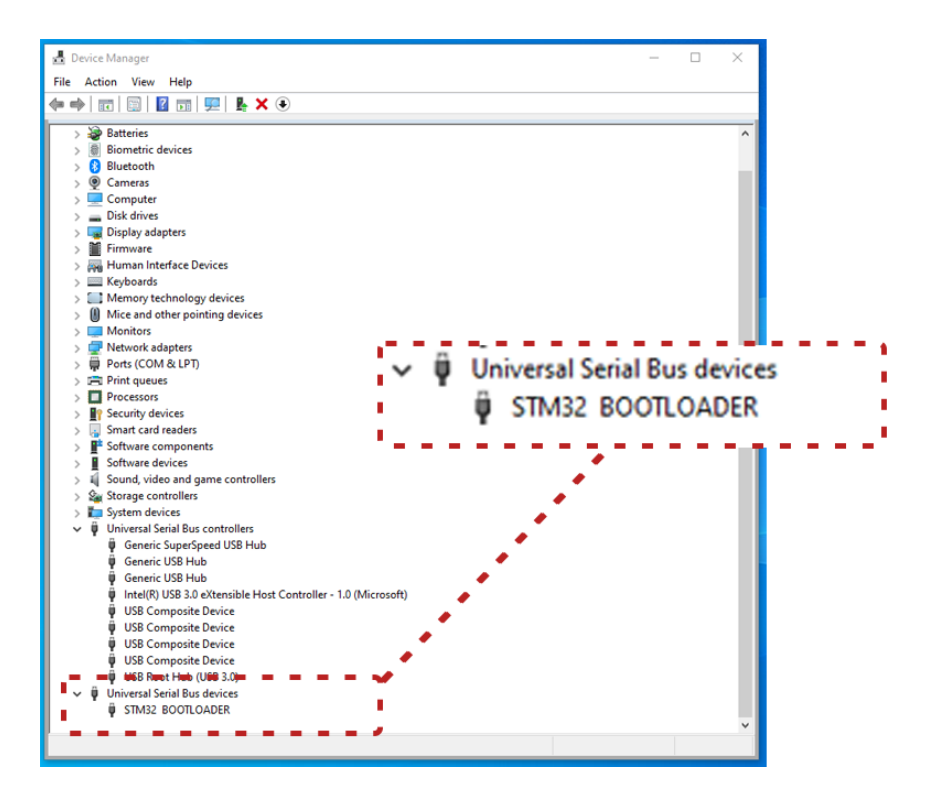